## 青书平台登录学习操作流程

一、学生用户名密码

**学生用户名为:**本人学号,初始密码为:Aa123456(首次登录需绑定手机号; 绑定后的同学后续可用手机号+验证码方式登录);

二、<mark>手机端</mark>操作说明

1、app下载,扫一扫/或应用市场搜索"青书学堂";

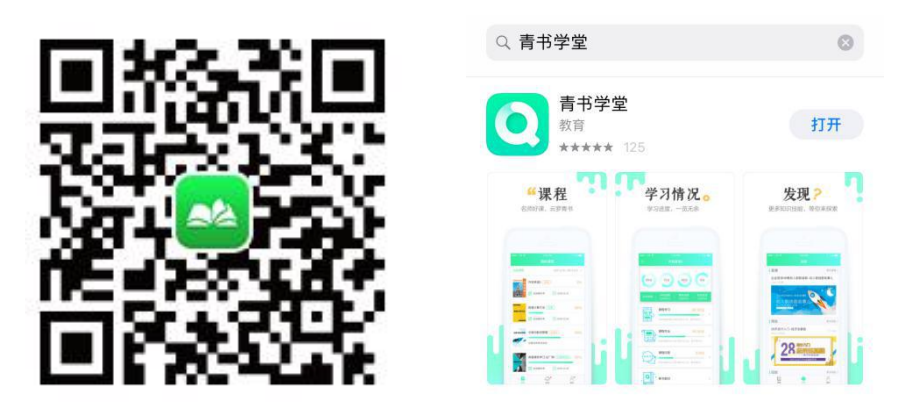

 2、输入帐号密码验证码登陆进入课程界面(首次登录会提示绑定手机号确认学 籍信息),点击课程即可进入学习界面;

3、修改密码可以点击我的一一点击最上方个人信息处修改;

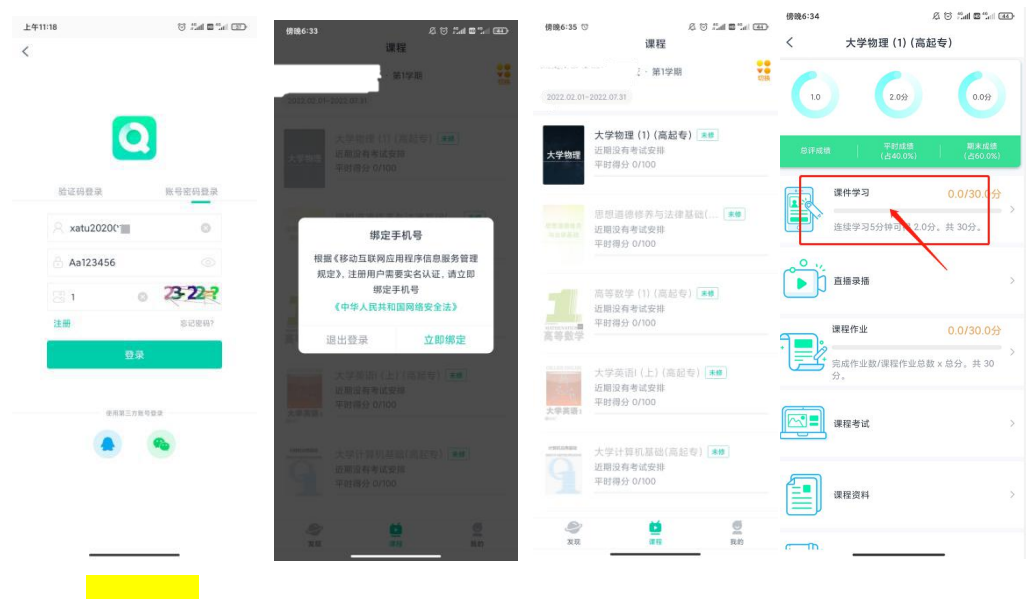

三、<mark>电脑端</mark>操作说明

登陆网址: https://degree.qingshuxuetang.com/yadx/Home

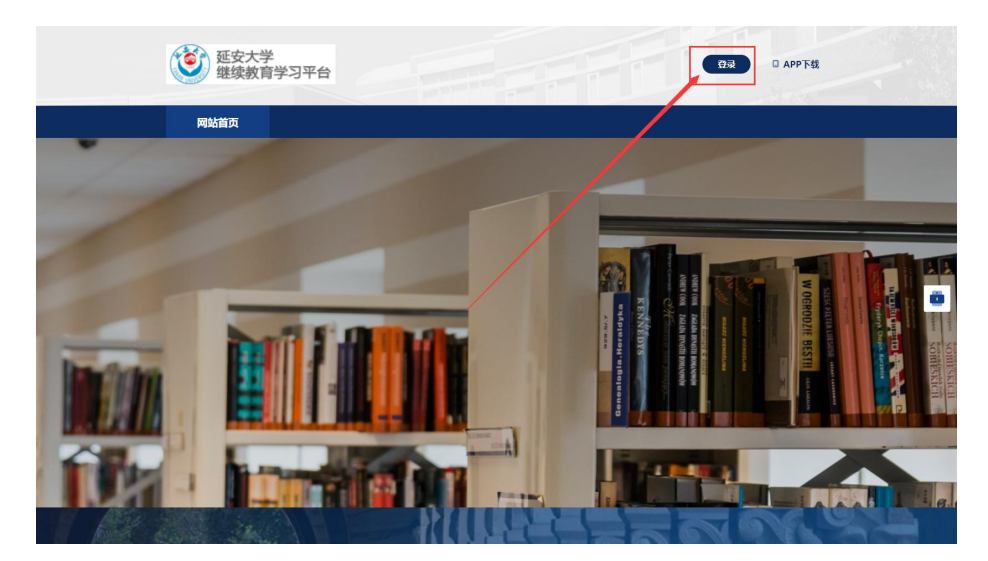

1、右上角登录按钮——输入帐号,密码,验证码;

| REBRUR 2000                                                                                                    |     |                                                                                                    |
|----------------------------------------------------------------------------------------------------|-----|----------------------------------------------------------------------------------------------------|
| С                                                                                                    | 习平台 | 「「「「「」」<br>東京で「「東京田山」」<br>東京の日本                                                                          |
| 23 京<br>13(24)(10(2))<br>第三分(10)(2)<br>(1)(10(2))<br>(1)(10(2))<br>(1)(10( |     | <ul> <li>, 導致人手机号</li> <li>() 導致人致症状</li> <li>() 導致人致症状</li> <li>() 導致人致症状</li> <li>() 建築取換性時</li> </ul> |
| ME2584598                                                                                                    |     | 〇 录<br>200mm07 200328                                                                                    |
|                                                                                                    |     | 果己方指句显示                                                                                                  |
|                                                                                                    |     | 00                                                                                                    |

2、绑定手机号后即可进入学习,点击课程学习,所有课程,打开需要学习的课 程播放课件;

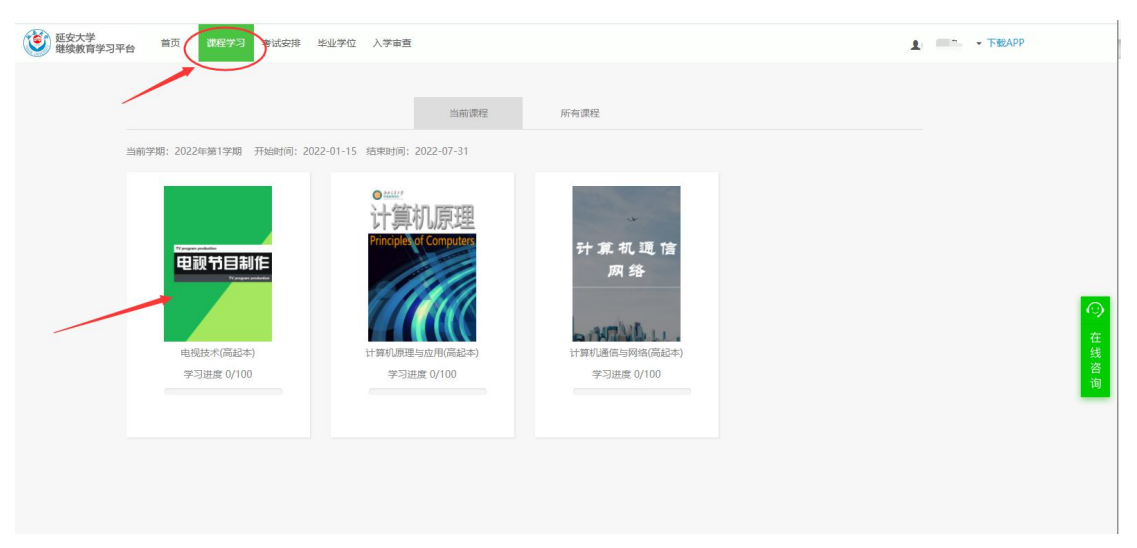

| 延安大学     继续教育学习平台     首页     课程学习    | 考试安排 毕业学位 入学审查                                                                                                    | ▲ 下载APP |
|--------------------------------------|----------------------------------------------------------------------------------------------------|---------|
| Provement<br>中国公子目和任<br>不可能的本)<br>在通 | 20~60学时         0小时0分钟         0.0分         开始学习           課題時に         日学時後         宿分         用始学习           得分期期(個先費度包納了, 平均通常告,加速機時加減分,得要遵確分話,成績用運動時期期間)              別中交館、日本可認感的分泌や、加速大効素70%+推進合分2%、(急汗成績中迎后,継続学习全保存已录信不再算入急汗成績)              現中学記:<並認作业認(課程作业台本10分,<br>電子中学业認)(課程作业台本10分,<br>電子中学习:               電子中学习:         追嬌学习5.0分钟可请1.0分, 共40分.                                                                                 < |         |
| <ul> <li>学习</li> <li>参考书目</li> </ul> | ■ 资料 22 作业 《● 讨论 ■ 成绩 22 课程反馈                                                                                                    |         |
| 参考书目                                 |                                                                                                    |         |
| (回) 教师简介                             |                                                                                                    |         |
| ▶ 教师简介                               |                                                                                                    |         |
| ■ 课程精讲                               |                                                                                                    |         |
| ● 课程讲授                               |                                                                                                    |         |
| ≔ 第一章 绪论                             |                                                                                                    |         |
| D 第一节 电视                             | ·节目制作者的工作任务                                                                                                    |         |
|                                      | () 世制作者的家质要求                                                                                                    |         |
| = 第二章 电视的传                           | 油付与当何通行注                                                                                                    |         |

## 四、问题联系方式

## 1. 在线客服联系;

| 延安大学     董贞 课程学习 考试安     新试会     新试会     和试     和试 | 排 毕业学位 入学审查                                     |                                                | 1     | 黄波 ▼下! | 载APP   |
|----------------------------------------------------------------------------------------------------|-------------------------------------------------|------------------------------------------------|-------|--------|--------|
| <ul> <li>・ 开始学习 当時学習: 2023</li> </ul>                                                                                                    | 224#119# Thtthin: 2022-01-1                     | <b>б</b> аяжия: 2022-07-31                     |       |        | ○ 在线咨询 |
| <b>电視(中) 日本市</b><br>电視技术(高起本)<br>学习出意 0/100<br>开始学习                                                                                                    | <b>计算机原理</b><br>计算机原理与应用(#<br>学习出面 0/00<br>开始学习 | 分★素、乳、運、液<br>素、等 计算机通信与网络(高<br>学习出意 0/10) 开始学习 | 电脑端联系 | 方式     |        |

2. 手机端联系方式;

| 我的发现          | 手机端联系    | 系方式           | 帮助与反馈                     |
|---------------|----------|---------------|---------------------------|
| .=:           | · 🖻 .    | • 热点问题        | <u>ज</u>                  |
| 学习清单          | 学习报告     | 成教学生使         | 用手册                       |
| 陕西中医药大学成人高等学历 | 教育在线学习   | 学生【电脑         | 网页端】使用说明                  |
| 3 我的问答        | >        | 学生【手机         | 客户端】使用说明                  |
| 予 我的成绩        | >        | 学习进度清<br>不上涨? | 零了?课件电子书学习了为什么分数          |
| <b>Q</b> 新闻公告 | >        | 登录账号后         | 为什么看不到课程?                 |
| □ 账户          | 0.00青豆 > | 作业为什么         | 是0分?                      |
| 一 我的订单        | >        | 考试和作业         | 都有答案吗?如何参加考试?             |
| 业 我的下载        |          | 激活码是什         | 么?                        |
| <u>→</u> 设置   | >        | 考试何时出<br>候评分? | 成绩? 未通过怎么办? 学习中心什么时       |
| 予帮助与反馈        | * >      | 课程显示"考        | 全部问题                      |
| e 16          |          | 意思?           |                           |
| 发现学习          | 我的       | 电子书如何         | 学习/缴费?                    |
|               |          | 忘记账号或         | <sup>意见反馈</sup><br>密码怎么办? |

- 3. 官方客服电话: 4008771770;
- 4. 联系所在站点的负责老师;
- 5. 青书淡老师: 15502943595 (微信同号);